## Creating and using a My WilsonWeb Account:

Databases provided by the vendor *H.W.Wilson* support a user account that can be created and accessed from any of their databases.

Create your account by choosing the "Sign into My WilsonWeb" option and following the "New Account" link to establish a username and password. Once you have created your account, "sign in" with your username and password from the same sign in link.

"Save to My WilsonWeb" option appears on both brief and full citation entries. Saved articles are placed in a default folder under "Saved Articles". Custom folders can be created and saved articles moved from the default location to your custom folders. This is particularly useful if you want to separate and save results for different topics or assignments.

View session searches in the Search History. You can choose to save searches to My WilsonWeb. Saved searches can be accessed and rerun.

Customized interface settings can be set and saved using your WilsonWeb account.

My WilsonWeb offers a "notes" feature that allows you to create and save notes about your research – these display in reverse chronological order. This allows you to build a research log when using Wilson databases.

Wilson help includes a section on how to use My WilsonWeb. Saved searches, articles and notes are accessible from anywhere you have web access.